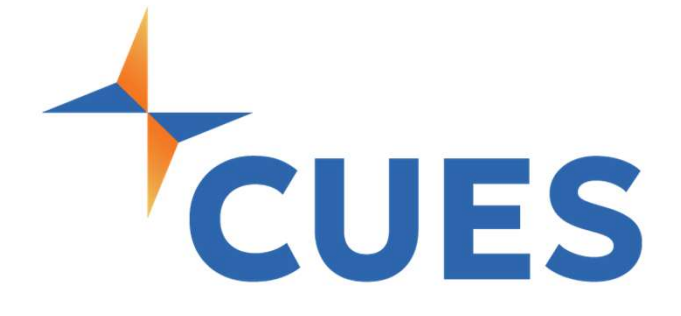

# Updating an Account

For Company Admins Only

## Updating an Account

This process is for individuals already in the CUES System. This will trigger a welcome email from CUES to everyone added to the membership.

#### **PROCESS**

For company admins only

1. Once you are logged into cues.org, you'll be in the myCUES Dashboard. From here, click "Manage My Account".

| Hi, Dennis.                                                |                                |                      | Manage My Account |  |
|------------------------------------------------------------|--------------------------------|----------------------|-------------------|--|
| Dennis Clark<br>Member Engagement Specialist<br>CUES Staff | Membership Level<br>Unlimited+ | Member ID<br>1139444 |                   |  |

 Scroll down to the "Manage Membership Access" section and click "Add/Remove/Update Database".

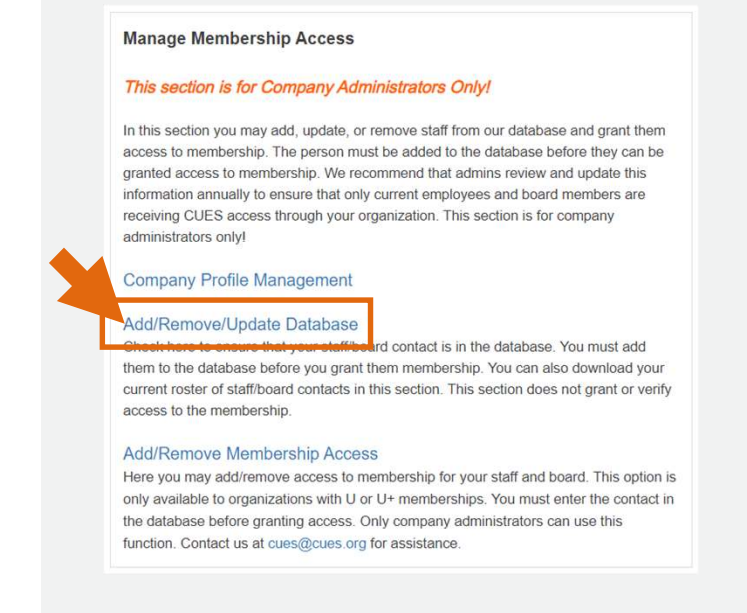

## LEAD THE WAY

# Updating an Account

### PROCESS (cont.)

**3.** Locate the person whose account needs to be updated in the list on the left-hand side and click their 'Member ID'.

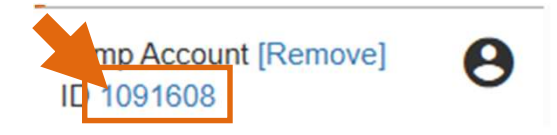

4. The account will appear on the page. Make any necessary changes and click Save at the bottom of the page. \*If you are changing a title, be sure to adjust 'Position Level' and 'Department' as needed. And click 'Save'

| ~ |
|---|
|   |